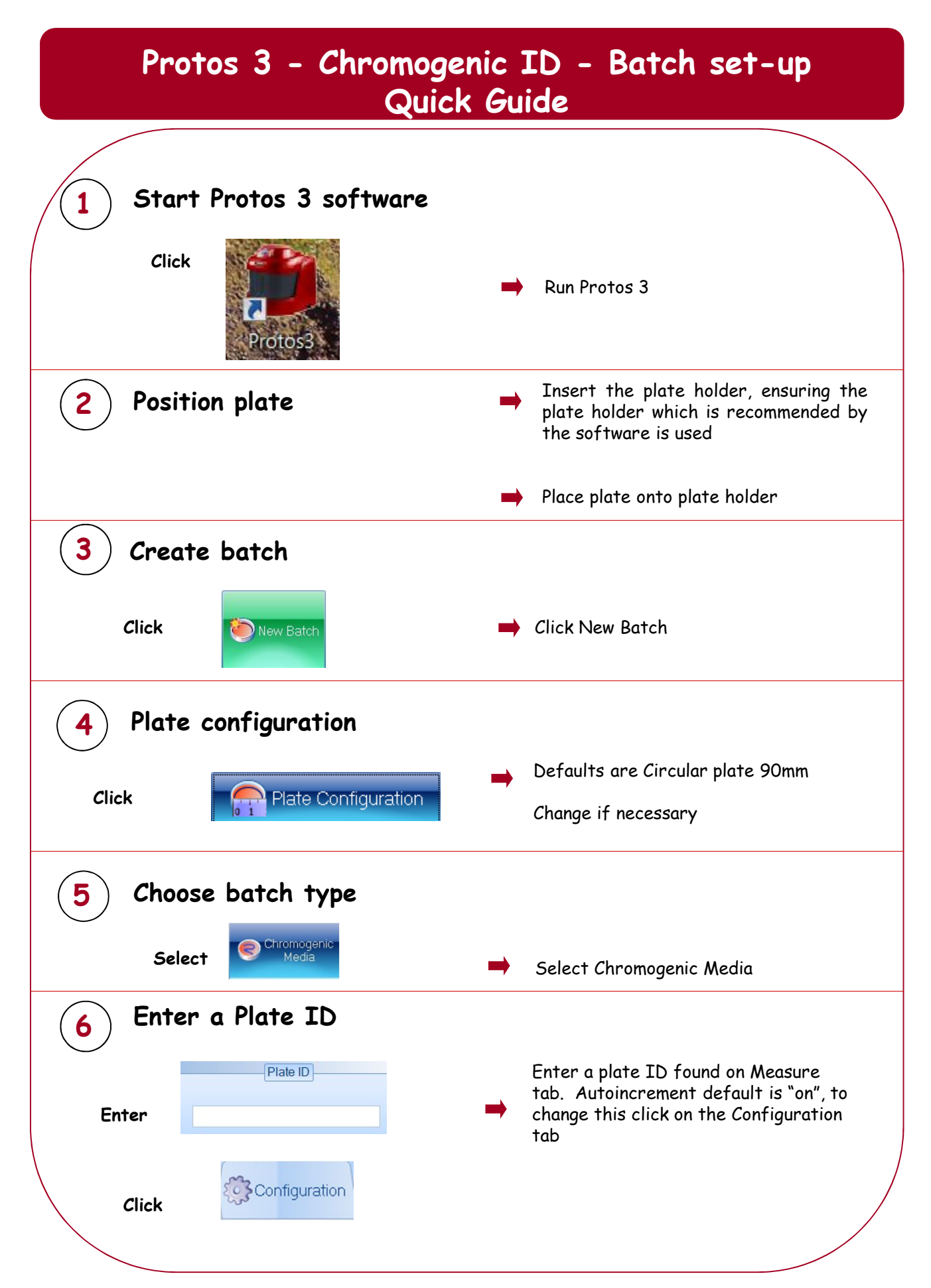

| (7) So | ave the batch                                                                                    |                                 |  |
|--------|--------------------------------------------------------------------------------------------------|---------------------------------|--|
| Enter  | Designing Batch:                                                                                 | → Name the Batch                |  |
| Click  | Accept New Batch                                                                                 | Accept batch                    |  |
|        |                                                                                                  |                                 |  |
|        |                                                                                                  |                                 |  |
|        |                                                                                                  |                                 |  |
|        |                                                                                                  |                                 |  |
|        |                                                                                                  |                                 |  |
|        | Protos 3 is now ready to                                                                         | n make the first measurement    |  |
|        | CONTACT SYNBIOSIS:<br>EUROPE:<br>Email: <u>support@synbiosis.com</u><br><u>www.synbiosis.com</u> | A HIGVE THE THEST HIERSULEHIERI |  |